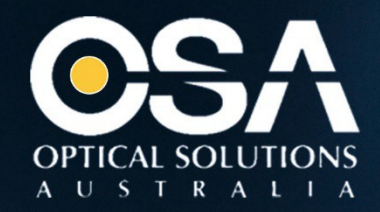

# **OPTICAL SOLUTIONS AUSTRALIA**

# SUPPORT TICKET USER GUIDE

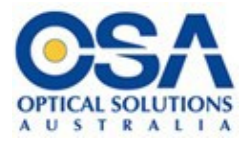

### 1. Introduction

Optical Solutions Australia Support Ticket is an easy-to-use web-based support system. Through support centre you can connect with Optical Solutions Australia support technicians and resolve questions or issues.

You can reach Optical Solutions Australia Support centre at <u>www.support.opticalsolutions.com.au</u>

### 2. Registering for Optical Solutions Australia Support Ticket

Open your web browser and navigate to <u>www.support.opticalsolutions.com.au</u> You should see the below screen:

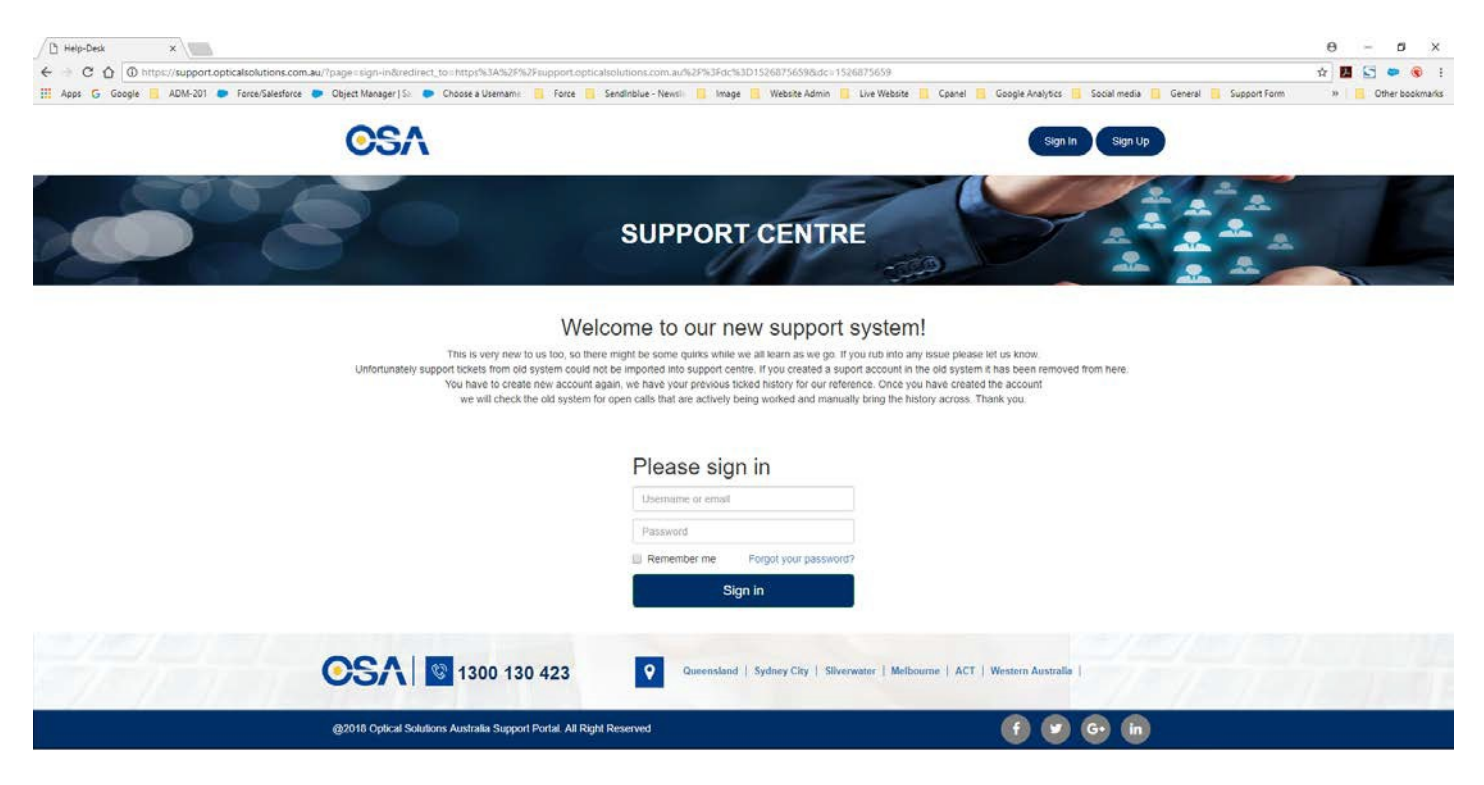

- Click on Sign Up button (Top Right Side)
- You should see the below screen:

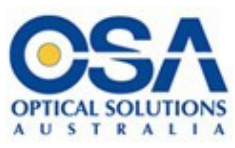

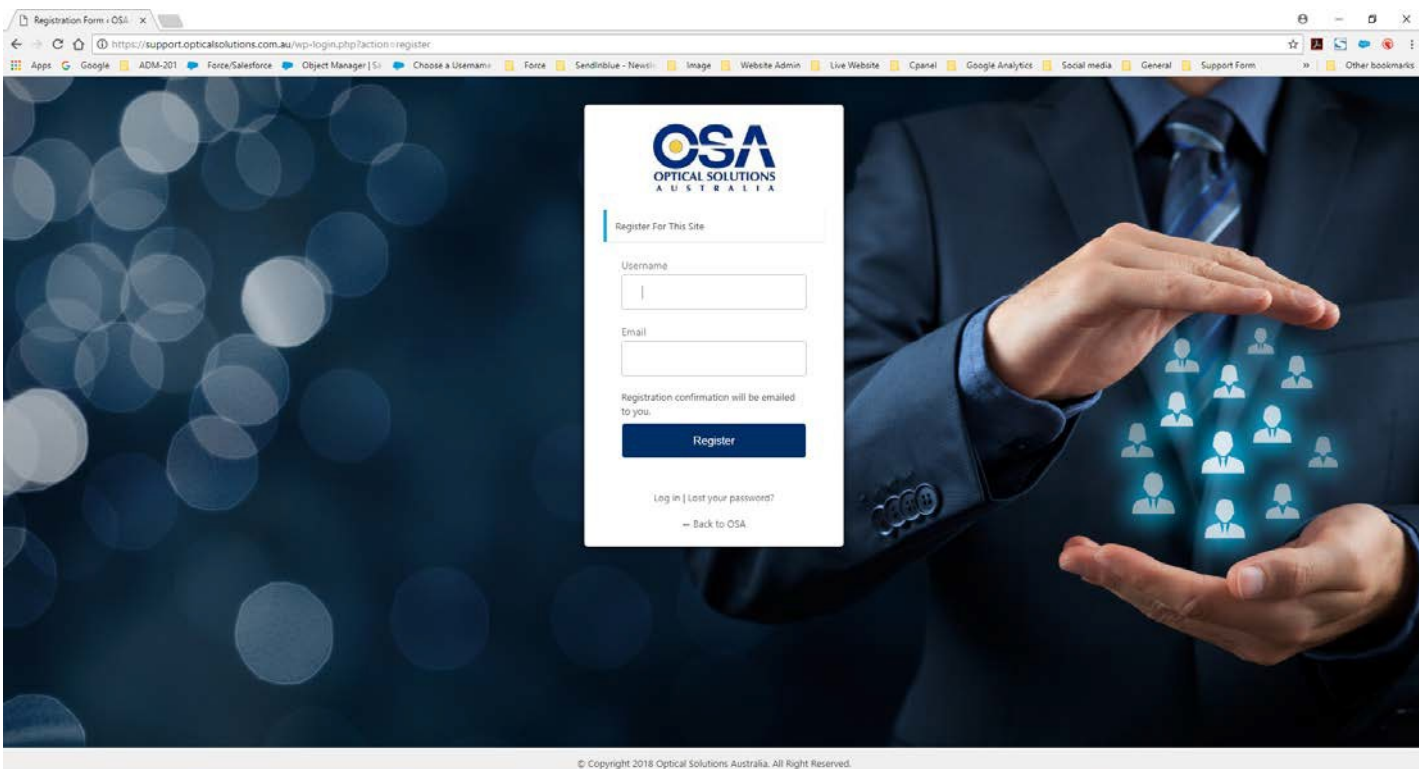

- If you are a new user, please put "username" and "email"
- click on the "Register Button" link.
- If you are not a new user then please click on "login" link and move ahead to "step 4".

#### 3. Verify Email & Complete Registration

• Once you have clicked the Register link, in the email you will receive an email to verify your account and set your password.

#### 4. Sign in and Create a Ticket

Once you set your password, you can see screen below

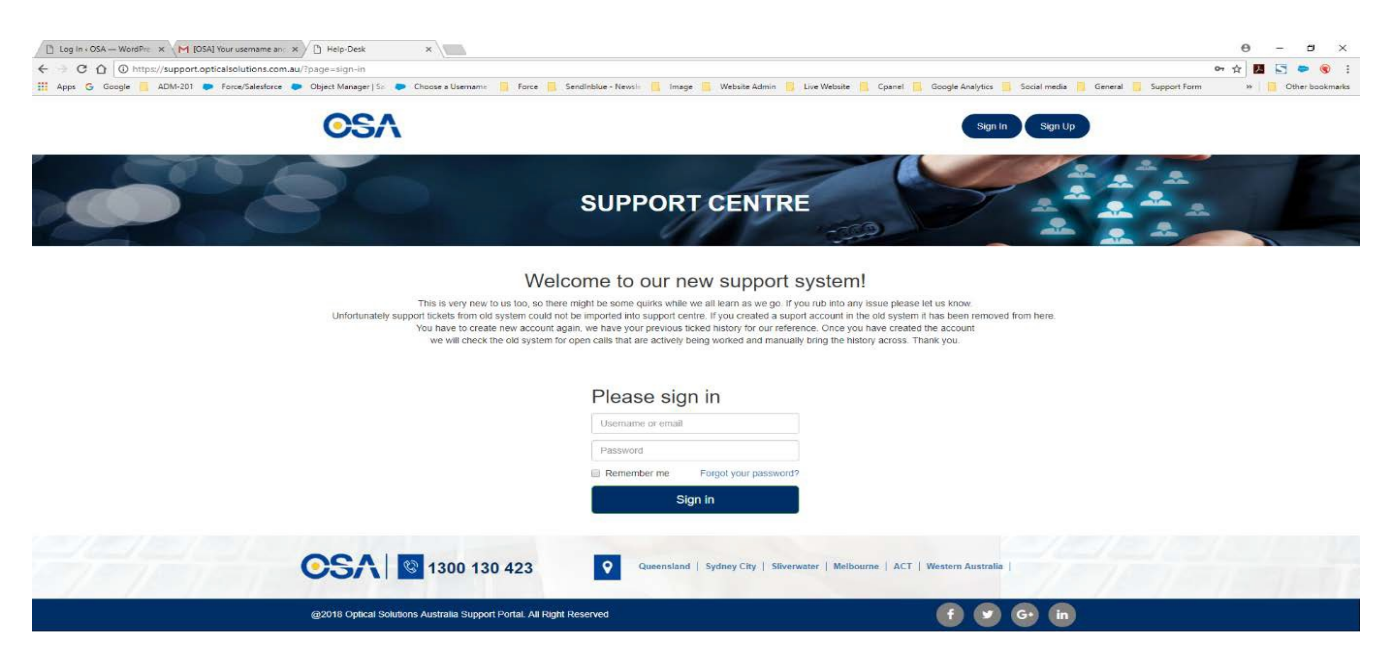

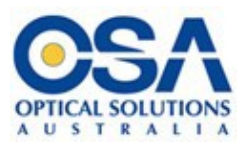

- Put your user and password
- Click "Sign In" button
- You can see the screen below

|                                                               | 51/A                                             |                                     |                                               |                            |                        |                   |
|---------------------------------------------------------------|--------------------------------------------------|-------------------------------------|-----------------------------------------------|----------------------------|------------------------|-------------------|
| C O D https://support.opticalsolutions.com.au                 |                                                  |                                     |                                               |                            | 01                     | x 💹 🔄 🗢 🕲         |
| , Apps 🤄 Google 🚺 ADM-201 🗭 Force/Salesforce 🍋 Object Manager | S= 🗭 Choose a Usemamir 🧧 Force 📫 S               | endinblue - Newsir 🧧 Image 📒 Websib | Admin 🔋 Live Website 🧧 Cpanel 🧕 Google Ani    | ilytics 📙 Social media 🧧 ( | ieneral 🧧 Support Form | >> Other bookmark |
| <u>O</u> S                                                    | A                                                |                                     |                                               | ( Sign Out                 |                        |                   |
| Ticket List Create New Ticket Sign Out                        |                                                  |                                     |                                               |                            |                        |                   |
| Apply Filters                                                 | T Search                                         |                                     |                                               |                            |                        | ٩                 |
| Saved Filtern Reset Filter                                    | kide Filters                                     |                                     |                                               |                            |                        | 0 Tickets         |
|                                                               | ID Status                                        | Subject                             | Category                                      | Priority                   | Date Updated 🛧         |                   |
| Status:                                                       | No Tickets found!                                |                                     |                                               |                            |                        |                   |
| Search                                                        |                                                  |                                     |                                               |                            |                        |                   |
| Category:                                                     |                                                  |                                     |                                               |                            |                        |                   |
| Search                                                        |                                                  |                                     |                                               |                            |                        |                   |
| Priority:                                                     |                                                  |                                     |                                               |                            |                        |                   |
| Search,                                                       |                                                  |                                     |                                               |                            |                        |                   |
| Date Created:                                                 |                                                  |                                     |                                               |                            |                        |                   |
| From To                                                       |                                                  |                                     |                                               |                            |                        |                   |
|                                                               |                                                  |                                     |                                               |                            |                        |                   |
| 054                                                           | 1200 120 123                                     | O Queensland Sydney C               | v   Sliverwater   Melbourne   ACT   Western A | astralia                   |                        |                   |
| 03/                                                           | 1300 130 423                                     |                                     |                                               | 170                        |                        |                   |
| @2018 Optica                                                  | al Solutions Australia Support Portal. All Right | Reserved                            | <b>(</b> )                                    | 🗩 🕢 🖍                      |                        |                   |

#### 5. Creating a ticket

• Now that you have an account we can create support tickets. To create a ticket first we need to click "Create New Ticket" which is left top side menu bar. you will see the belowscreen

| D Log In - OSA - WordPrin X M (OSA) Your username an X D Help- | Desk X                                          |                                     |                                                |                           | θ - σ                                  |
|----------------------------------------------------------------|-------------------------------------------------|-------------------------------------|------------------------------------------------|---------------------------|----------------------------------------|
| ← → C ① ① https://support.opticalsolutions.com.au              |                                                 |                                     |                                                |                           | 🖈 🖪 🔄 🗢 🎯                              |
| 🗄 Apps 🚱 Google 🍯 ADM-201 🗭 Force/Salesforce 🖝 Object Ma       | sager   5 🔹 Choose a Username 📋 Force           | 🧧 Sendinblue - Newsli 🧧 Image 📒 Web | osite Admin 📒 Live Website 🔋 Cpanel 📒 Google A | nalytics 🧧 Social media 📋 | General 🧮 Support Form 😕 📋 Other books |
| C                                                              | SA                                              |                                     |                                                | Sign Out                  |                                        |
| Ticket List Create New Ticket Sign Out                         |                                                 |                                     |                                                |                           |                                        |
| Apply Filters                                                  | T Search                                        |                                     |                                                |                           | ۵                                      |
| Saved Filters Reset Filter                                     | Hode Filters                                    |                                     |                                                |                           | 0 Ticke                                |
|                                                                | ID Status                                       | Subject                             | Category                                       | Priority                  | Date Updated 🛧                         |
| Status:                                                        | No Tickets found!                               |                                     |                                                |                           |                                        |
| Search                                                         |                                                 |                                     |                                                |                           |                                        |
| Category:                                                      |                                                 |                                     |                                                |                           |                                        |
| Search                                                         |                                                 |                                     |                                                |                           |                                        |
| Priority:                                                      |                                                 |                                     |                                                |                           |                                        |
| Search.                                                        |                                                 |                                     |                                                |                           |                                        |
| Date Created:                                                  |                                                 |                                     |                                                |                           |                                        |
| Pears                                                          |                                                 |                                     |                                                |                           |                                        |
|                                                                |                                                 |                                     |                                                |                           |                                        |
| OS                                                             | 1300 130 423                                    | Queensland   Sydney                 | City   Silverwater   Melbourne   ACT   Western | Australia                 |                                        |
| @2018 C                                                        | optical Solutions Australia Support Portal. All | Right Reserved                      |                                                | 🕑 G. ն                    |                                        |

- Click Create New Ticket
- Once you click, you see below screen

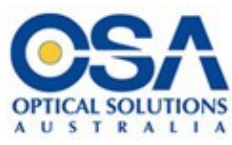

|                                        | OSA                                      | Sign Out    |  |
|----------------------------------------|------------------------------------------|-------------|--|
| Ticket Uist Create New Ticket Sign Out |                                          |             |  |
| Ticket List Create New Ticket Sign Cut | Create New Ticket                        |             |  |
|                                        | Catingony #<br>Solomit Tacket Reset Form | Threatry as |  |

- Fill all the information (All field are compulsory except choose file)
  - Site Name
  - Contact No.
  - Description / Message
  - Message
  - Attach Files (It is not Compulsory)
  - Click Submit Ticket
  - You will see screen below

| 🕒 Log In « OSA — WordPre: 🗙 🦰 [OSA] Your usern                                                       | ame an: × 🕐 Help-Desk 🛛 ×                                                                                                    |                                                                                         |
|----------------------------------------------------------------------------------------------------|----------------------------------------------------------------------------------------------------|-----------------------------------------------------------------------------------------|
| $\leftrightarrow$ $\rightarrow$ C $\bigtriangleup$ $\textcircled{O}$ https://support.opticalsolution | ns.com.au/?page=tickets&section=create-ticket&action=thankyou&ticket_id=209                                                                                                    |                                                                                         |
| III Apps G Google 📃 ADM-201 🗭 Force/Sal                                                              | esforce 🗭 Object Manager   Sa 🗭 Choose a Username 📙 Force 📙 SendInblue - Newsle 📙 Image                                                                                                    | e 🧧 Website Admin 📙 Live Website 🧧 Cpanel 📒 Google Analytics 📙 Social media 📒 General 📒 |
|                                                                                                    | OSA                                                                                                    | Sign Out                                                                                |
| Ticket List Create New Ticket Sign Out                                                               |                                                                                                    |                                                                                         |
|                                                                                                    | Thank You     Dear msesolutions2017@gmail.com,     Thank you for creating ticket. Our agent will shortly look after this and get back as soon as     View Ticket   Ticket List     Create New Ticket | possible.                                                                               |
|                                                                                                    | Queensland                                                                                                    | Sydney City   Sliverwater   Melbourne   ACT   Western Australia                         |
|                                                                                                    | @2018 Optical Solutions Australia Support Portal. All Right Reserved                                                                                                    | f У 🕞 in                                                                                |

## 6. Viewing Tickets

 Once you have submitted a ticket you can view it and any replies or updates by clicking on the "Ticket List" link on the top menu bar. You will see screen below. This will show you any tickets that you have submitted

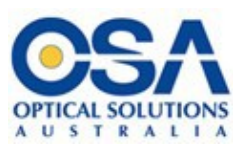

| 🕒 Log In - OSA — WordPrin X M Your case has been cres 🛛 X 🕒 Help-Dr | esk ×                |                           |                                           |                                            |                            | θ - σ                                     |
|---------------------------------------------------------------------|----------------------|---------------------------|-------------------------------------------|--------------------------------------------|----------------------------|-------------------------------------------|
| ← → C ☆ @ https://support.opticalsolutions.com.au/?page=ticke       | ts@section = ticket+ | list&dc=1526878326        |                                           |                                            |                            | x 🖪 S 🗢 🛞                                 |
| III Apps 🙃 Google 📙 ADM-201 🗭 Force/Salesforce 🗭 Object Mana        | iger   So 🕒 Choos    | se a Usernamic 🛛 📃 - Forc | e 🧧 Sendinblue - Newsie 📒 Image 📒 Website | Admin 📒 Live Website 📒 Cpanel 📒 Google     | Analytics 📒 Social media 🧮 | General 🧧 Support Form 🛛 😽 📃 Other bookma |
| Ticket List Create New Ticket Sign Out                              | SA                   |                           |                                           |                                            | Sign Out                   |                                           |
| Apply Filters                                                       | T Searc              | h                         |                                           |                                            |                            | م                                         |
| Saved Filters Reset Filter                                          | Hide Filters         |                           |                                           |                                            |                            | 1 Tickets                                 |
|                                                                     | ID                   | Status                    | Subject                                   | Category                                   | Priority                   | Date Updated 🛧                            |
| Status:                                                             | 209                  | -                         | Mira is crating support t                 | General Enquiry                            | Anders                     | 2018/05/21 14:51:33                       |
| Search                                                              |                      |                           |                                           | G 1 of 1 Pages O                           |                            |                                           |
| Category:                                                           |                      |                           |                                           |                                            |                            |                                           |
| Search                                                              |                      |                           |                                           |                                            |                            |                                           |
| Priority:                                                           |                      |                           |                                           |                                            |                            |                                           |
| Search                                                              |                      |                           |                                           |                                            |                            |                                           |
| Date Created:                                                       |                      |                           |                                           |                                            |                            |                                           |
| From Te                                                             |                      |                           |                                           |                                            |                            |                                           |
|                                                                     |                      |                           |                                           |                                            |                            |                                           |
| OS                                                                  | <b>∧   ©</b> 1       | 300 130 423               | Queensland   Sydney Ci                    | y   Sliverwater   Melbourne   ACT   Westen | n Australia                |                                           |
| @2018 Oj                                                            | atical Solutions Aus | stralia Support Portal. A | Il Right Reserved                         |                                            | 👽 🕞 ท                      |                                           |

# 7. Reply / Update Tickets

- For post reply or update ticket, click on "subject" link
- Click "Post Reply"
- Once you click on it, you can see screen below

| <b>OS</b> A                                                                                                    |                     | Sign Out                                                                                                    |
|----------------------------------------------------------------------------------------------------|---------------------|----------------------------------------------------------------------------------------------------|
| Ticket List Create New Ticket Sign Out                                                                                |                     |                                                                                                    |
| Back to totate Cose Totat Ticket #200] Mira is crating support ticket user manual                                     | Post Reply          | Tickot Status<br>Satus: <u>Pinding April</u><br>Category: General Engly<br>Phongs: <u>General</u>                                                                  |
| B / ½ 44 KE 36 38 EE E 16 0 <sup>4</sup> 60 0<br>Antoine                                                              |                     | Ticket Fields<br>Site Hame: Mits is crating support taket over manual<br>Context 60 7 300 5200<br>File<br>CoEAL dest pp<br>Mit 2:<br>File 2:<br>File 2:<br>File 2: |
| BCC (Comma separated list)       msesolutions2017@gmail.com       zesoSc2 68.3251       see atchae       Attachmente: | Submit Raphy Cancel |                                                                                                    |
| ± Latipg                                                                                                    |                     |                                                                                                    |

- Reply your ticket
- Click "Submit Reply" button